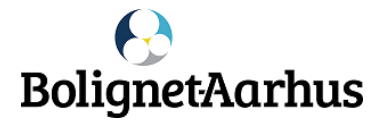

# Internet+TV fra Bolignet-Aarhus – din nye internetudbyder

Vi leverer stabilt internet i høj kvalitet til dig. Det er nemt at bestille produkter på <mark>mit.bnaa.dk</mark>, og du har internet i løbet af et par minutter. Du kan tilkøbe **1000/1000** Mbit/s for kun **80 kr**. ekstra om måneden.

Login til WiFi i fællesrum: Netværk (SSID): Godsbanekollegiet | Kode (Key): gods2022

Kontakt kundeservice, hvis du har brug for hjælp. Der er åbent hverdage kl. 10-19 og lørdag kl. 12-15 på **82 50 50 50** | support@bnaa.dk.

Vi ser frem til at være din nye internetudbyder.

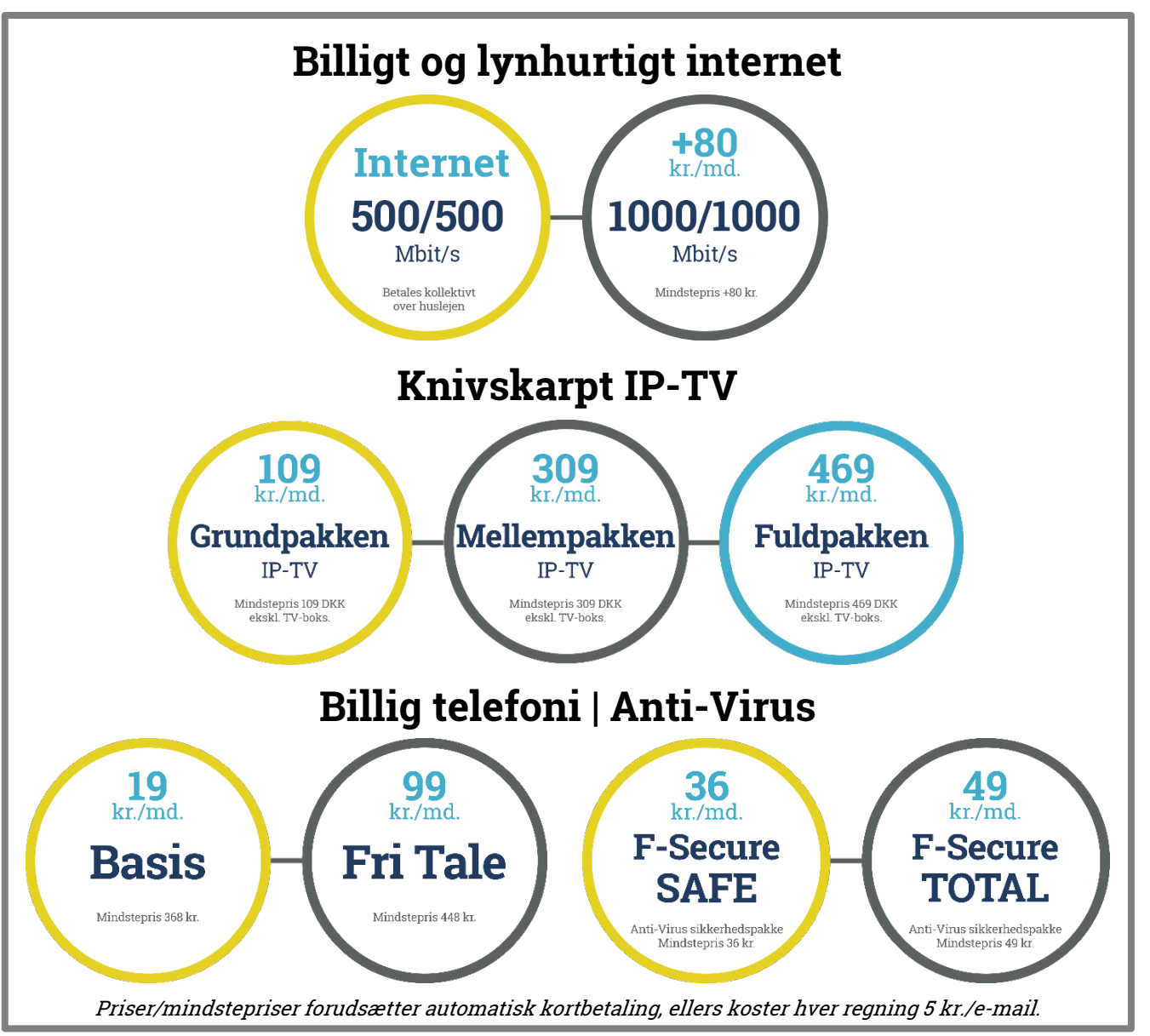

# Sådan bestiller du din nye internetforbindelse

Juni 2022 | Godsbane Kollegiet, AAB + Kollegiekontoret Aarhus

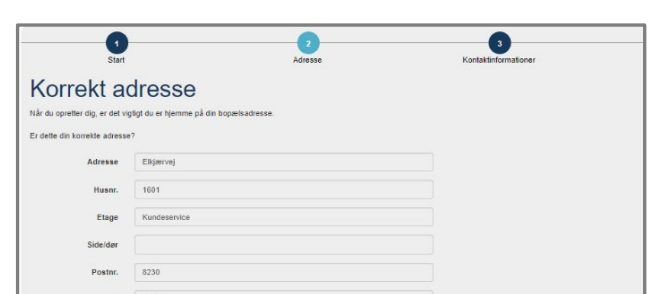

- 4. Bekræft din adresse
- Vær 100% sikker på, at hele adressen er 100% korrekt.

- 🚯 Bolignet-Aarhus + ×

Stikket er KUN åbent til at logge på mit bnaa.dk. Hvis din computer siger "ingen internet" efter tilslutning, så er det OK - og du kan bestille internet.

2. Åbn en internetbrowser

Skriv <u>mit.bnaa.dk</u> i feltet.

router i din bolig.

WiFi-netværket i boligen.

på routeren.

Scan QR-koden på routeren for at komme på

Eller find netværksnavn (SSID) og kode (key)

3. Klik på Bestil her

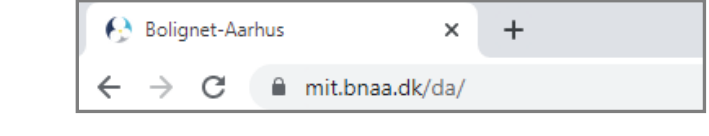

0 5

500/500

Velkommen til BNAA - Elkjærvej's netværk i samarbejde med Bolignet-Aarhus Bolignet-Aarhus. VI tilbyder bl.a. lynhurtigt inte eller andet til dit trådløse netværk, så køb det i

0 1

250/250

0 1

100/100

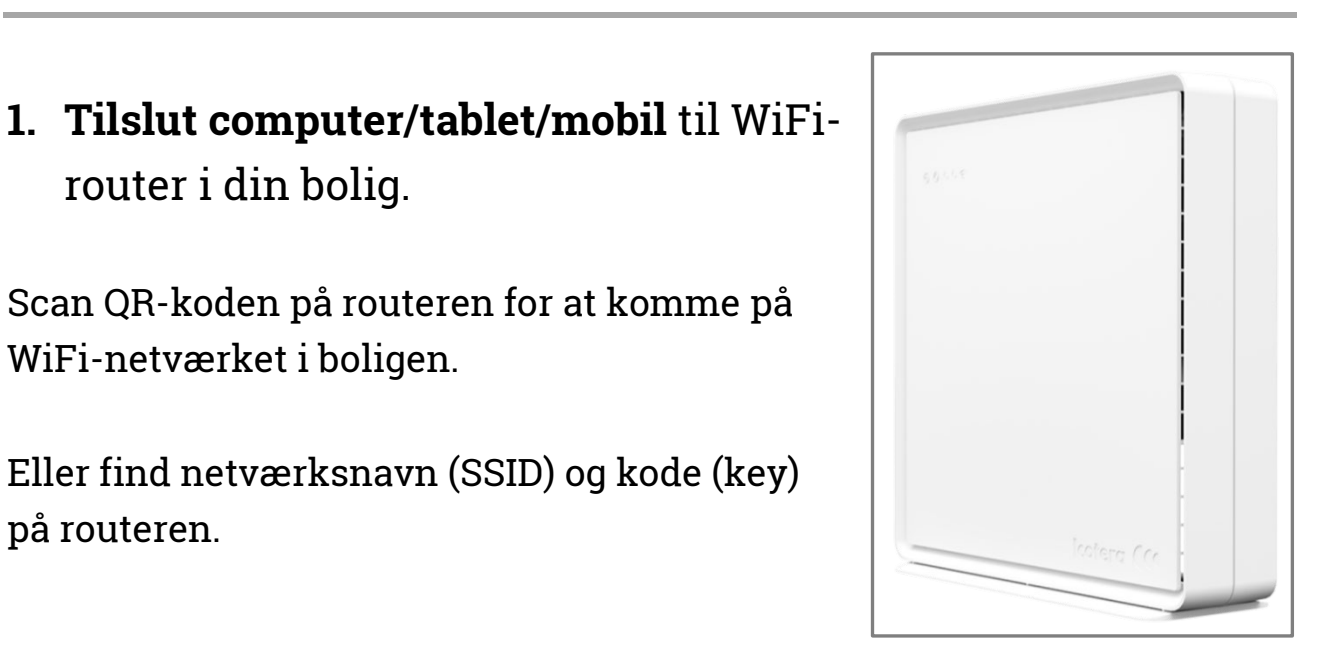

# 5. Skriv dine kontaktinformationer

## 6. Vælg de ønskede produkter

Vælg dato for aktivering af hastigheden.

# 7. Vælg betalingsmåde

#### Automatisk kortbetaling

• Abonnement betales den sidste bankdag i hver måned.

#### E-mail med betalingslinje

 Vi sender regning på e-mail hver måned, der skal betales i din netbank.

### <u>Betalt over huslejen</u>

• Bruges til 500/500 Mbit/s.

Gå til punkt 10, hvis du vælger e-mail med betalingslinje.

## 8. Skriv dine kortoplysninger

| Kortnummer | moestro mastercard |      |
|------------|--------------------|------|
| Udløbsdato | CVV/CVD 😧          | VISA |
| MM         |                    |      |
|            |                    |      |

| 1<br>Start                             | Adresse Kr                                                                                                    | 3<br>ontaktinformationer |
|----------------------------------------|----------------------------------------------------------------------------------------------------|--------------------------|
| Kontaktin                              | formationer                                                                                                    |                          |
| For at oprette dig som kunde           | e, skal vi bruge dine kontaktinformationer.                                                                                                    |                          |
| Navn                                   | Fornavn & Effernavn                                                                                                    |                          |
| Telefon nr.                            | Telefonnummer                                                                                                    |                          |
| E-mail                                 | E-mail                                                                                                    |                          |
|                                        | *Har du ingen e-mailadresse og ikke mulighed for at oprette en - kontakt kundeservice på 82 50 50 50.                                                                                                    |                          |
| Gentag e-mail                          | Gentag e-mail                                                                                                    |                          |
| Adgangskode                            | Til Mine Sider                                                                                                    |                          |
| Gentag adgangskode                     | Til Mine Sider                                                                                                    |                          |
| Tilmeld<br>servicebeskeder             | Ued afkrydsning siger du ja tak til at modtage servicebeskeder på e-mail og telefonnummer. Dette kan altid frameldes ved henvendelse El os.                                                                   |                          |
| Tilmeld nyhedsbrev og<br>markedsføring | Ved afkrydsning siger du ja tak til nyhedsbrev og andet markedsføring på internet. TV og telefoni fra Bolignet-<br>Aarhus på e-mail, tift, sma eller brev. Dette kan altid framelides ved henvendelse til os. |                          |
|                                        | Opret mig som ny kunde                                                                                                    |                          |

#### 

Bestil

Internet 500/500 Mbit 0 kr./md.

| Min bestilling   |                                                                                                    |                                                                                                    |                                               |  |
|------------------|----------------------------------------------------------------------------------------------------|----------------------------------------------------------------------------------------------------|-----------------------------------------------|--|
|                  | 1<br>Min bestilling                                                                                                    | 2 3<br>Bestillingsbekræftelse Ordrebekræftelse                                                                                                    |                                               |  |
| Valgte produkter |                                                                                                    |                                                                                                    |                                               |  |
| Int              | ernet 500/500 Mbit                                                                                                    | 0,00 kr./md. 04/03/2021                                                                                                    | Slet                                          |  |
|                  |                                                                                                    |                                                                                                    |                                               |  |
| Valg<br>Væ       | te produkters startdato er afhær<br>Ig betalingsmåde<br>Automatisk kortbetaling                                                            | ngig af betalingsmåde:<br>Internet virker efter få minutter. 🗸                                                                                                    | 0 kr./måned                                   |  |
| Valg<br>Væ       | te produkters startdato er afhær<br>Ig betalingsmåde<br>Automatisk kortbetaling<br>Brev med betalingslinje                                 | ngig af betalingsmåde:<br>Internet virker efter få minutter. V<br>Internet virker tidligst 7 dage efter bestilling, forudsat betaling.                                                                              | 0 kr./måned<br>59<br>kr./måned                |  |
| Valg             | te produkters startdato er afhær<br>Ig betalingsmåde<br>Automatisk kortbetaling<br>Brev med betalingslinje<br>E-mail med<br>betalingslinje | ngig af betalingsmåde:<br>Internet virker efter få minutter. V<br>Internet virker tidligst 7 dage efter bestilling, forudsat betaling.<br>V<br>Internet virker tidligst 5 dage efter bestilling, forudsat betaling. | 0 kr./måned<br>59<br>kr./måned<br>5 kr./måned |  |

### 9. Bekræft din bestilling med NemID/MitID - der er to måder:

#### NemID/MitID

I forbindelse med oprettelsen skal du taste dit NemID/MitID (bruger-ID og adgangskode). Herefter bekræftes dette via appen.

SMS kode og kodeord Du modtager en engangskode på SMS, der skal indtastes sammen med dit eget kodeord.

Dette forudsætter, at du har oprettet et kodeord hos Nets. Læs mere på bnaa.dk/sms

| nets:           |         |
|-----------------|---------|
| Bekræftelse med | d NemID |

| Netbuti<br>Beløb:<br>Dato:<br>Kortnui | k: Bolignet Aarhus<br>DKK 0,00<br>20210219 18:08:22<br>mmer: 4571549899 |
|---------------------------------------|-------------------------------------------------------------------------|
|                                       | NEM ID ? X                                                              |
|                                       | Nets Denmark                                                            |
|                                       | Bruger-id Adgangskode <u>Glemt kode?</u> Næste                          |
|                                       | ← Afbryd SMS+kode                                                       |

Når kodeordet er oprettet, kan du færdiggøre bestillingen.

10. Accepter salqs- & leveringsbetingelserne, og klik på bekræft bestilling.

# 11. Dine produkter er nu bestilt, og der er internet hos dig i løbet af et par minutter.

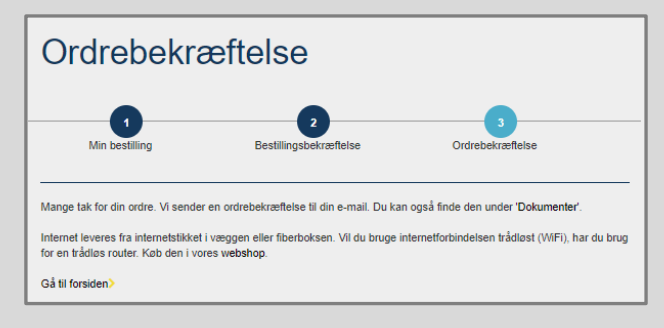

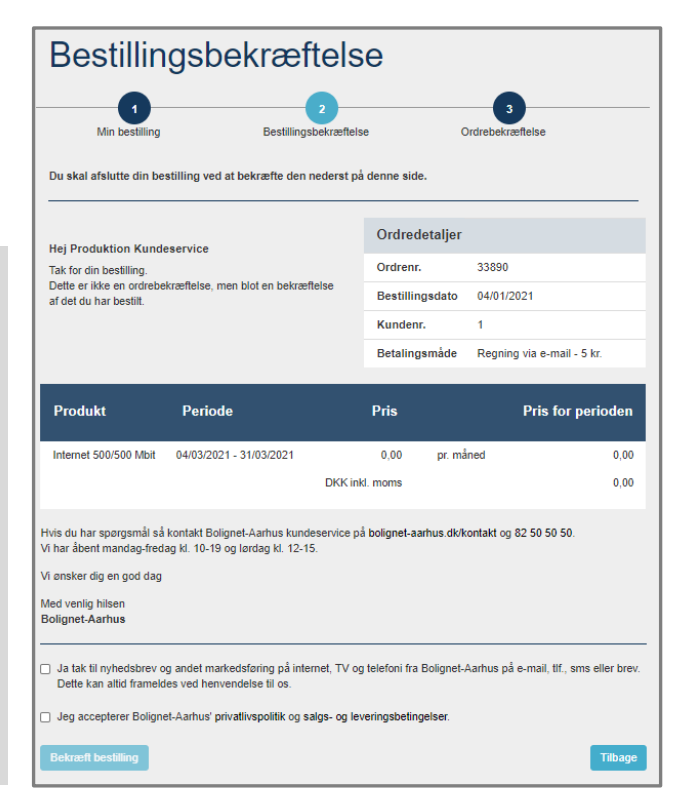

# God fornøjelse med internet fra Bolignet-Aarhus.